#### PEMBAYARAN PBB VIA TOKOPEDIA

# 1. BUKA SITUS ATAU LINK TOKOPEDIA MENGGUNAKAN CHROME ATAU APPS ANDROID/IPHONE

# https://www.tokopedia.com/

#### 2. KEMUDIAN PILIH DAN KLIK TOP-UP & TAGIHAN

|                      | tegori Q. Cari di Tokopedia                                                 | 🖓 🖓 🛃 🧫 Toko 🥨 riandy                                                   |
|----------------------|-----------------------------------------------------------------------------|-------------------------------------------------------------------------|
| Screen of the second | Flazz Bca Pull Up Bar Mesin Cuci Portable Monitor 27 Inch Topi Pria Sd Card | Ø Dikirim ke Rumah riandy ~                                             |
|                      | Belanja Banyak, Dompet Ade                                                  | m!                                                                      |
|                      | Diskon s.d. Rp1jt*                                                          | X forstor                                                               |
|                      | Kategori Pilihan                                                            | Top Up & Tagihan Lihat Semua                                            |
|                      | Makanan<br>Kerng<br>Figure<br>Tas Selemps<br>Figure<br>Figure               | Putsa Paket Data Flight Listrik PLN I   Nomor Telepon Nominat Bell Bell |
|                      | 🛞 Kategori 🚺 Handphone & Tablet 📜 Top-Up & Tagihan 🞧 Ek                     | ektronik 🛃 Perawatan Hewan 🎇 Travel & Entertainment 🕞 Keuangan          |
| F                    | Flash Sale Berakhir dalam 00 : 26 : 11 Lihat Semua                          |                                                                         |
|                      | KEJAR                                                                       |                                                                         |

#### 3. PILIH DAN KLIK MENU PAJAK PBB

| tokopedia 🔍 a | ari E-Money, Kartu Kredit dan la | ainnya            |                         |                  |          | 😧 riandy |
|---------------|----------------------------------|-------------------|-------------------------|------------------|----------|----------|
|               |                                  |                   |                         |                  |          |          |
|               | Voucher Games                    | Tapcash           | Senoney Mandiri E-money | JakCard JakCard  |          |          |
|               | Layanan Peme                     | erintah           |                         |                  |          |          |
|               | Pajak PBB                        | Bayar SPT Bulanan | Pajak Daerah            | A 122 2 E-samsat | 💓 SIGNAL |          |
| ,             | Retribusi                        | 🗐 Bayar Paspor    | E-Tilang                | 🧞 Bayar KUA      | SBN      |          |
|               | Penerimaan Negara                |                   |                         |                  |          |          |
|               | Donasi & Zaka                    | t                 |                         |                  |          |          |

# 4. TAMPIL MENU PAJAK BUMI DAN BANGUNAN (PBB)

### **5. PILIH PROVINSI**

| tokor | pedia          |               |                 |         | Prom            | o Nomor Fav | orit Bayar Se | ekaligus Daftar | Transaksi Ba | ayar Otomatis  | 🔛 🏭     |  |
|-------|----------------|---------------|-----------------|---------|-----------------|-------------|---------------|-----------------|--------------|----------------|---------|--|
| C.    |                | 7             | <b>.</b>        | 2%3     | <b>.</b>        | 2           |               | Ţ               | 1            | 1              |         |  |
| Pulsa | Paket Data     | Listrik PLN   | Uang Elektronik | Voucher | Angsuran Kredit | Telkom      | Tagihan Gas   | Internet dan TV | Pajak Daerah | Premi Asuransi | Lainnya |  |
|       | Bayar          | Pajak I       | Bumi dan        | Bang    | unan (PE        | BB)         |               |                 | Lihat Ser    | mua Promo      |         |  |
|       | Pilih Provinsi |               |                 |         |                 |             |               |                 |              |                |         |  |
|       | PBB Kota       | Pangkal Pinan | 9               |         |                 |             |               |                 |              | ~              | $\leq$  |  |
|       | Bayar PBB Tal  | hun           |                 |         |                 |             |               |                 |              |                |         |  |
|       | 2024           |               |                 |         |                 |             |               |                 |              | ~ )            |         |  |
|       | Nomor Objek    | Pajak         |                 |         |                 |             |               |                 |              |                |         |  |
|       |                |               |                 |         |                 |             |               |                 |              |                |         |  |
|       |                |               |                 |         |                 |             |               |                 |              |                |         |  |
|       |                |               |                 |         |                 |             |               |                 | Bayar        |                |         |  |
|       |                |               |                 |         |                 |             |               |                 |              |                |         |  |

### 6 PILIH BAYAR PBB TAHUN

| toko  | pedia          |                                  |                 |         | Prom            | o Nomor Fav | orit Bayar Se | kaligus Daftar  | r Transaksi B | ayar Otomatis  | 😧 🏭     |  |
|-------|----------------|----------------------------------|-----------------|---------|-----------------|-------------|---------------|-----------------|---------------|----------------|---------|--|
| []    |                | ۶                                |                 | 2%      | =               | <b></b>     |               | Ģ               | 2             | 1              |         |  |
| Pulsa | Paket Data     | Listrik PLN                      | Uang Elektronik | Voucher | Angsuran Kredit | Telkom      | Tagihan Gas   | Internet dan TV | Pajak Daerah  | Premi Asuransi | Lainnya |  |
|       | Bayar          | Pajak E                          | Bumi dar        | n Bang  | unan (PE        | BB)         |               |                 |               |                |         |  |
|       | Pilih Provinsi |                                  |                 |         |                 |             |               |                 |               |                |         |  |
|       | PBB Kota       | Pangkal Pinang                   | 3               |         |                 |             |               |                 |               | ~              |         |  |
|       | Rover PDP To   |                                  |                 |         |                 |             |               |                 |               |                |         |  |
|       | 2024           | nun                              |                 |         |                 |             |               |                 |               | ~              |         |  |
|       | LOLI           | 2024                             |                 |         |                 |             |               |                 |               |                |         |  |
|       | Nomor Objek    | Pajak                            |                 |         |                 |             |               |                 |               |                |         |  |
|       | 197105000      | 19710500070060812d 8             |                 |         |                 |             |               |                 |               | 8              |         |  |
|       | Nomor Objek    | Nomor Objek Pajak harus 18 digit |                 |         |                 |             |               |                 |               |                |         |  |
|       |                |                                  |                 |         |                 |             |               |                 |               |                |         |  |
|       |                |                                  |                 |         |                 |             |               |                 | Bayar         |                |         |  |
|       |                |                                  |                 |         |                 |             |               |                 |               |                |         |  |
|       |                |                                  |                 |         |                 |             |               |                 |               |                |         |  |

# 7. MASUKAN NOMOR OBJEK PAJAK KEMUDIAN KLIK BAYAR

| tokop                               | bedia          |                    |                 |         | Prom            | o Nomor Fav | orit Bayar Se | kaligus Daftar  | r Transaksi B | ayar Otomatis  | 🔛 🛄     |   |
|-------------------------------------|----------------|--------------------|-----------------|---------|-----------------|-------------|---------------|-----------------|---------------|----------------|---------|---|
| []                                  |                | <b>F</b>           | <b></b>         | 2%      | =               | 2           |               | Ģ               | 2             | 1              |         |   |
| Pulsa                               | Paket Data     | Listrik PLN        | Uang Elektronik | Voucher | Angsuran Kredit | Telkom      | Tagihan Gas   | Internet dan TV | Pajak Daerah  | Premi Asuransi | Lainnya |   |
| Bayar Pajak Bumi dan Bangunan (PBB) |                |                    |                 |         |                 |             |               |                 |               |                |         |   |
|                                     | Pilih Provinsi |                    |                 |         |                 |             |               |                 |               |                |         |   |
|                                     | PBB Kota       | Pangkal Pinang     | J               |         |                 |             |               |                 |               | ~              |         |   |
|                                     | Rever PDD Tel  | hun                |                 |         |                 |             |               |                 |               |                |         |   |
|                                     | 2024           |                    |                 |         |                 |             |               |                 |               | ~              |         |   |
|                                     |                |                    |                 |         |                 |             |               |                 |               |                |         |   |
|                                     | Nomor Objek    | Pajak              |                 |         |                 |             |               |                 |               |                |         |   |
|                                     | 197105000      | 700608120          |                 |         |                 |             |               |                 |               | - ⊗            |         |   |
|                                     | Nomor Objek    | Pajak harus 18 diç | git             |         |                 |             |               |                 |               |                |         |   |
|                                     |                |                    |                 |         |                 |             |               |                 |               |                |         | _ |
|                                     |                |                    |                 |         |                 |             |               |                 | Bayar         |                |         |   |
|                                     |                |                    |                 |         |                 |             |               |                 |               |                |         |   |
|                                     |                |                    |                 |         |                 |             |               |                 |               |                |         |   |

#### 8. KEMUDIAN TAMPIL CHECKOUT DAN PILIH PEMBAYARAN

#### tokopedia

| Checkout                                           |                                       | 🚳 Makin hemat pakai p                    | oromo >        |
|----------------------------------------------------|---------------------------------------|------------------------------------------|----------------|
| Jenis Pajak<br>Nomor Objek Pajak<br>Nama           | PBB<br>197105000700608120<br>JAENU*** | Ringkasan Pembayarar<br>Subtolal Tagihan | 1<br>Rp222.736 |
| Alamat<br>Tahun Pajak<br>Total Tagihan             | JL" UTA**<br>2024<br>Rp219.236        | Total Tagihan                            | Rp222.736      |
| Biaya Admin<br>Jumlah Pembayaran<br>Detail Tagihan | Rp3.500<br>Rp222.736                  | Pluh Pemba                               | yaran          |
| Kecamatan<br>Kabupaten/Kota                        | GERUNGGANG<br>PANGKALPINANG           |                                          |                |
| Jumlah Pokok                                       | Rp219.236                             |                                          |                |
| Jumlah Denda<br>Tutup Detail ^                     | Rp0                                   |                                          |                |

#### 9.SETELAH MEMILIH CARA PEMBAYARAN KLIK BAYAR

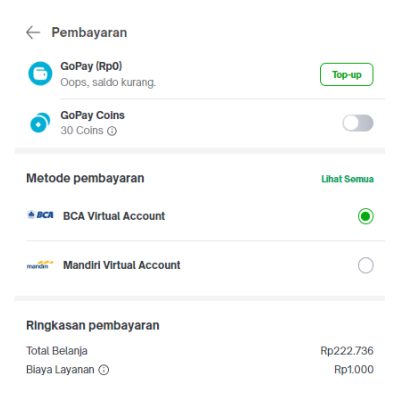

| Total Tagihan<br>Rp223.736 ^ | 😔 Bayar |  |
|------------------------------|---------|--|
|                              |         |  |